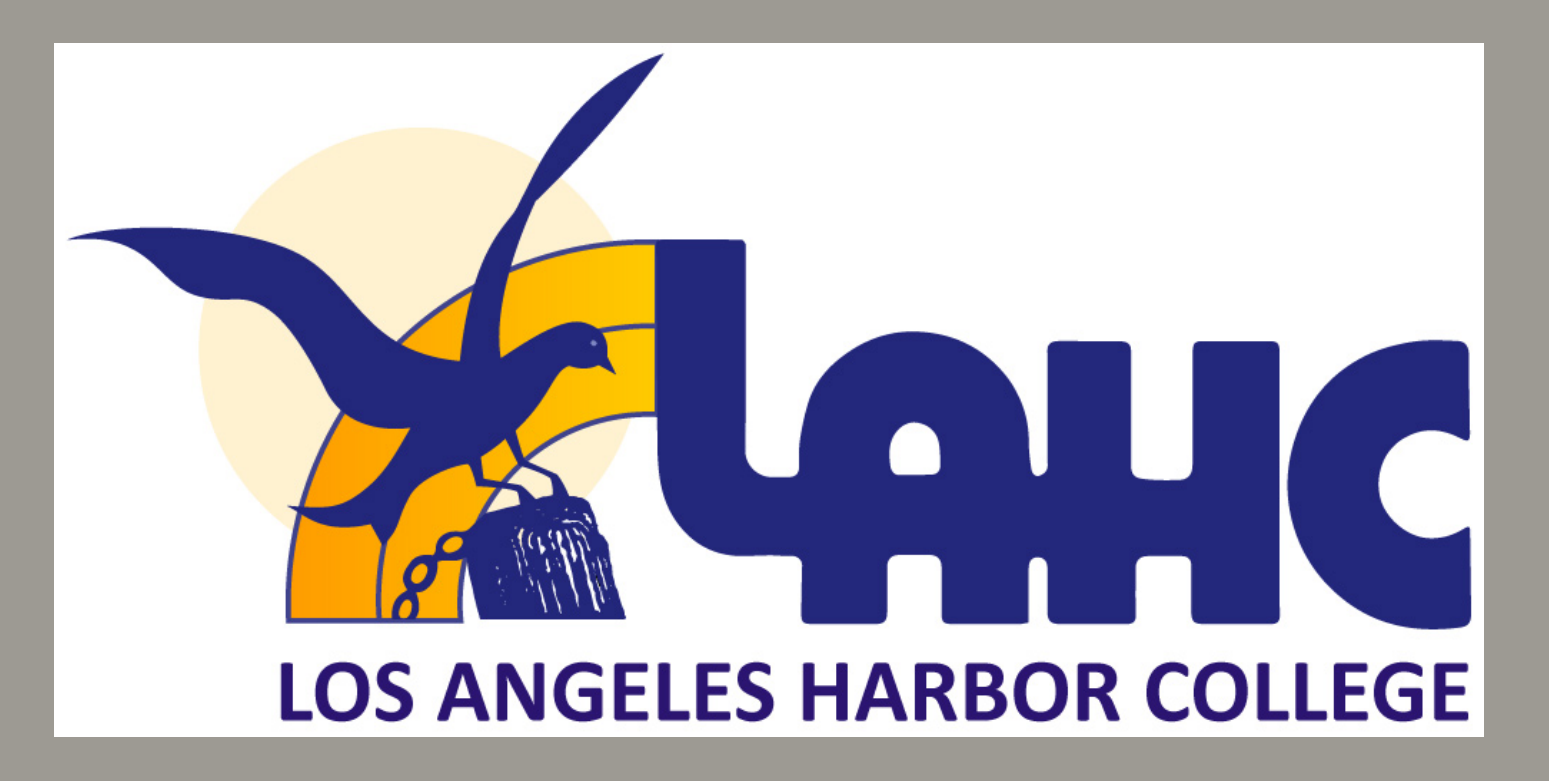

# CÓMO APLICAR A LOS ANGELES HARBOR COLLEGE

OFFICE OF ADULT & COMMUNITY EDUCATION

SSA 235 | (310) 233 - 4450

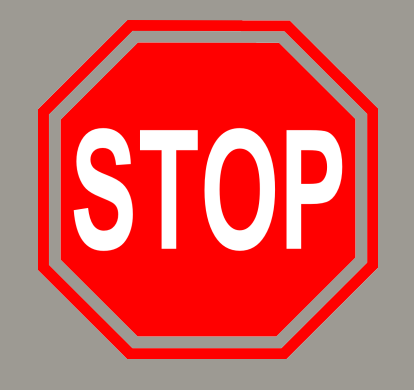

# PROCESO DE SOLICITUD DE LAHC

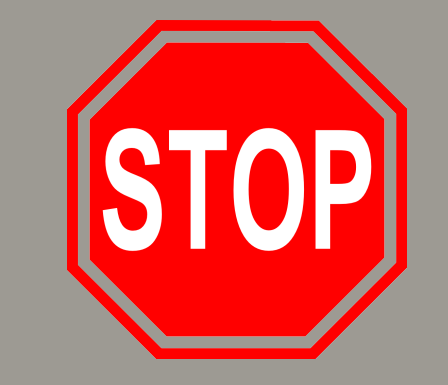

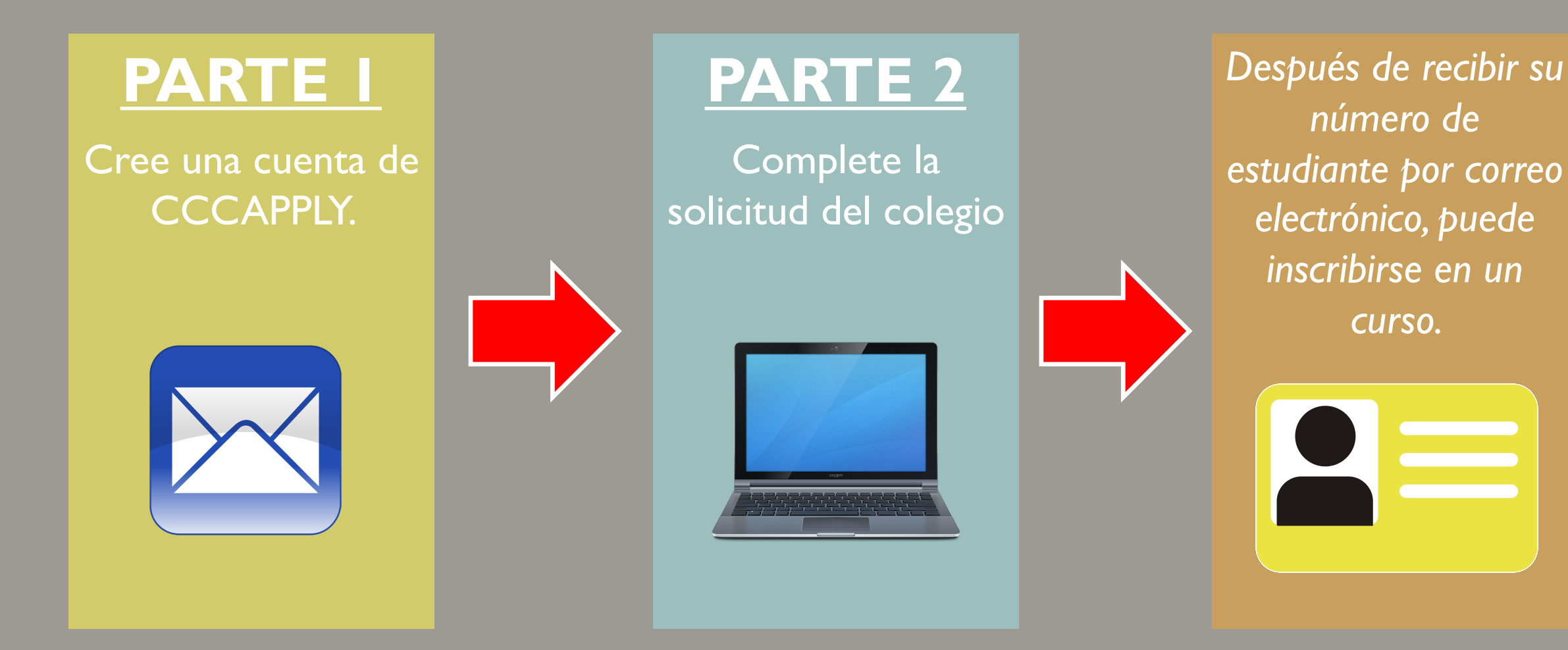

# INFORMACIÓN IMPORTANTE SOBRE LA SOLICITUD

- La aplicación tiene <u>2 partes</u> debe completar ambas partes para recibir un número de identificación de estudiante.
- Una vez que la solicitud está completamente enviada, puede tomar de <u>3 a 7 días</u> para recibir su número de identificación de estudiante.
- Necesitará un correo electrónico y una dirección permanente.
- Si es un estudiante de regreso y no ha asistido a clases por más de un año, debe volver a completar la solicitud.

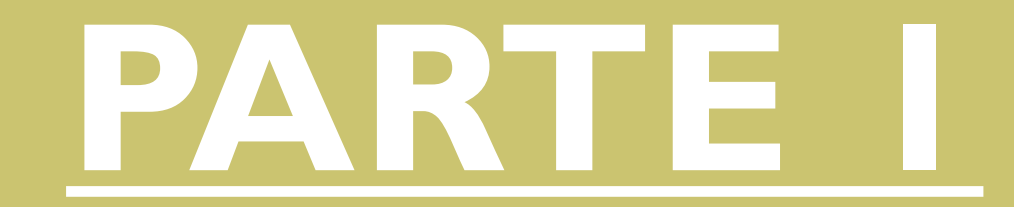

# CREAR UNA CUENTA CCCAPPLY

# VISITE LA PÁGINA DE LAHC

# Ve a la página www.lahc.edu

Desplácese hacia abajo y haga click en el botón que dice <u>APPLY</u>

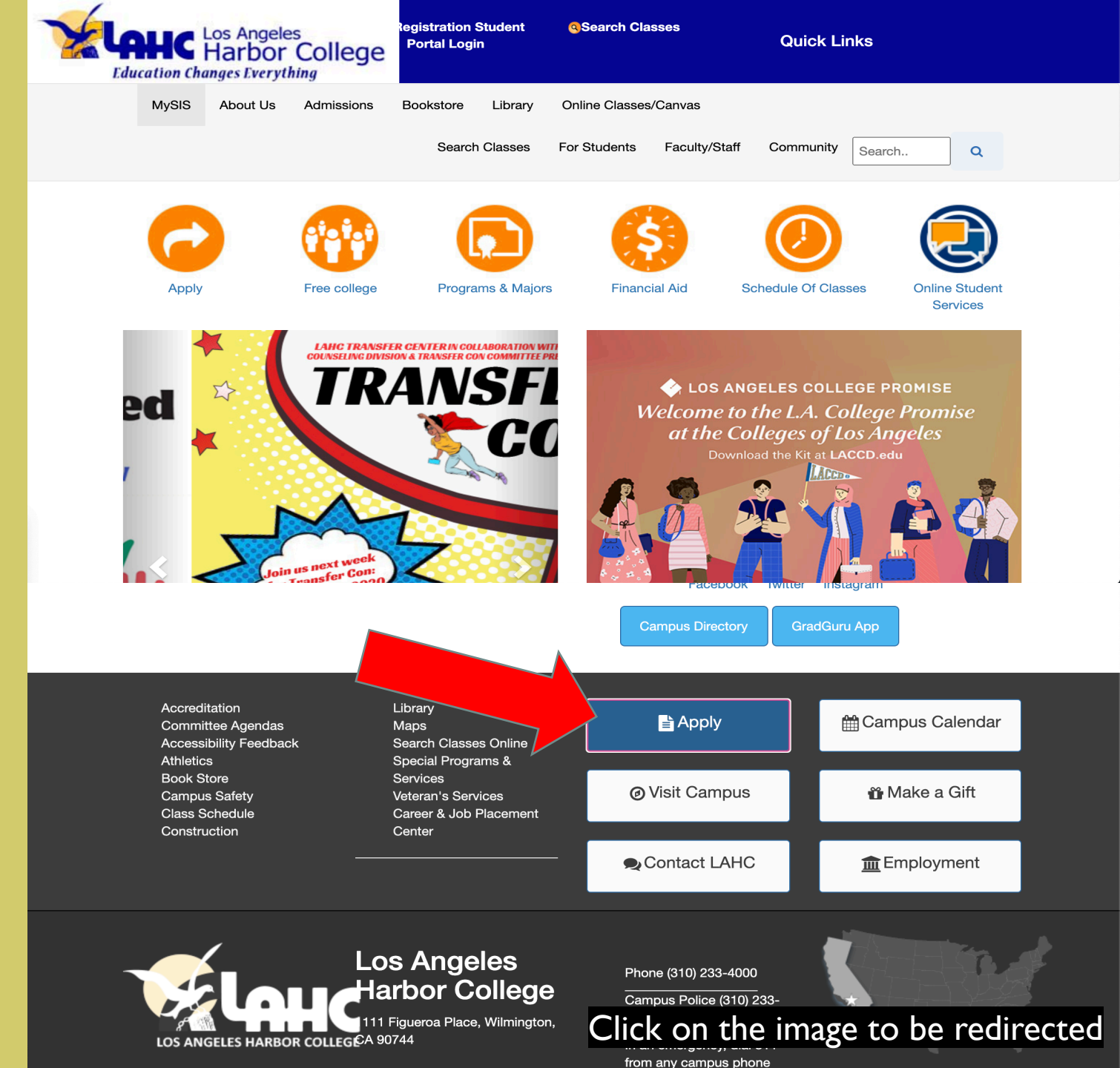

# PÁGINA DE LACCD

Desplácese hacia abajo y haga click en el botón que dice

# <u>Click here for</u> <u>non-credit application</u>

Serás dirigido al sitio web CCCApply

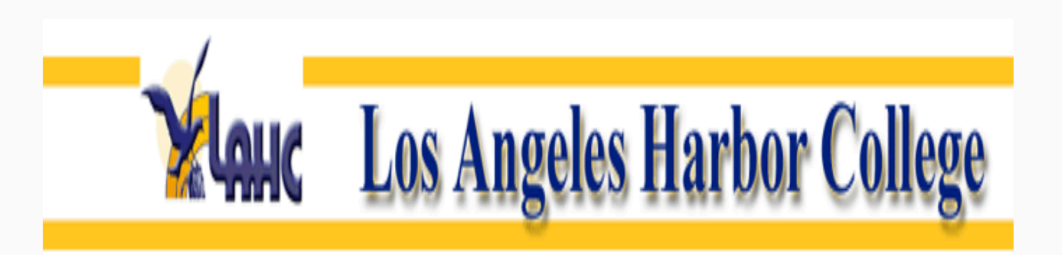

Welcome to the Los Angeles Harbor

**College Online Application** 

Thank you for your interest in Los Angeles Harbor College (LAHC). Here at the Admissions office of Harbor College we are dedicated to making your beginning of the academic journey a successful one. The first step in starting your voyage is to complete a college application. One application will allow you to take courses at any of the campuses in the Los Angeles

| WINTER 2018 | <b>JANUARY 2 2018</b> | FEBRUARY 4 2018 | Coming Soon!! |
|-------------|-----------------------|-----------------|---------------|
|             |                       |                 |               |
| SPRING 2018 | FEBURARY 5 2018       | JUNE 4 2018     | Coming Soon!! |

## **CLICK HERE FOR DOMESTIC APPLICATION**

Click the Noncredit Application button to enroll in noncredit zero unit courses only

**CLICK HERE FOR NON-CREDIT APPLICATION** 

INTERNATIONAL STUDENT COLLEGE APPLICATION Click on the image to be redirected

# PARTE I CREAR UNA CUENTA CCC APPLY

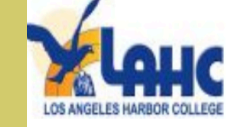

Si gusta cambiar la aplicacion en español, Haga click en <u>Cambiar A Español</u>

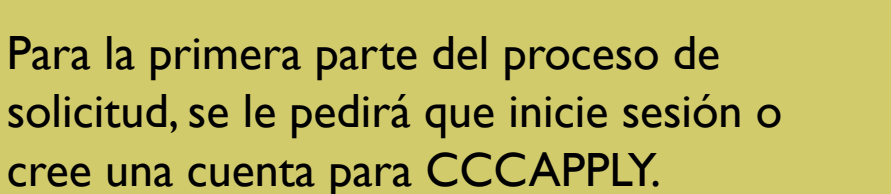

Si nunca ha presentado una solicitud a ningún colegio comunitario, siga las instrucciones para crear una cuenta. [Siga las instrucciones de la siguiente diapositiva]

Si anteriormente asistió a un colegio comunitario, es posible que ya tenga una cuenta. Si no recuerda su contraseña o nombre de usuario, puede restablecerlo. [Si tiene una cuenta, pase a la diapositiva 17]

# Noncredit Application to College

Before applying to college you must first have an OpenCCC account.

The OpenCCC single sign-in account allows you to access the online services of the California Community Colleges.

OpenCCC is a service of the California Community Colleges Chancellor's Office. The information in your account is kept private and secure.

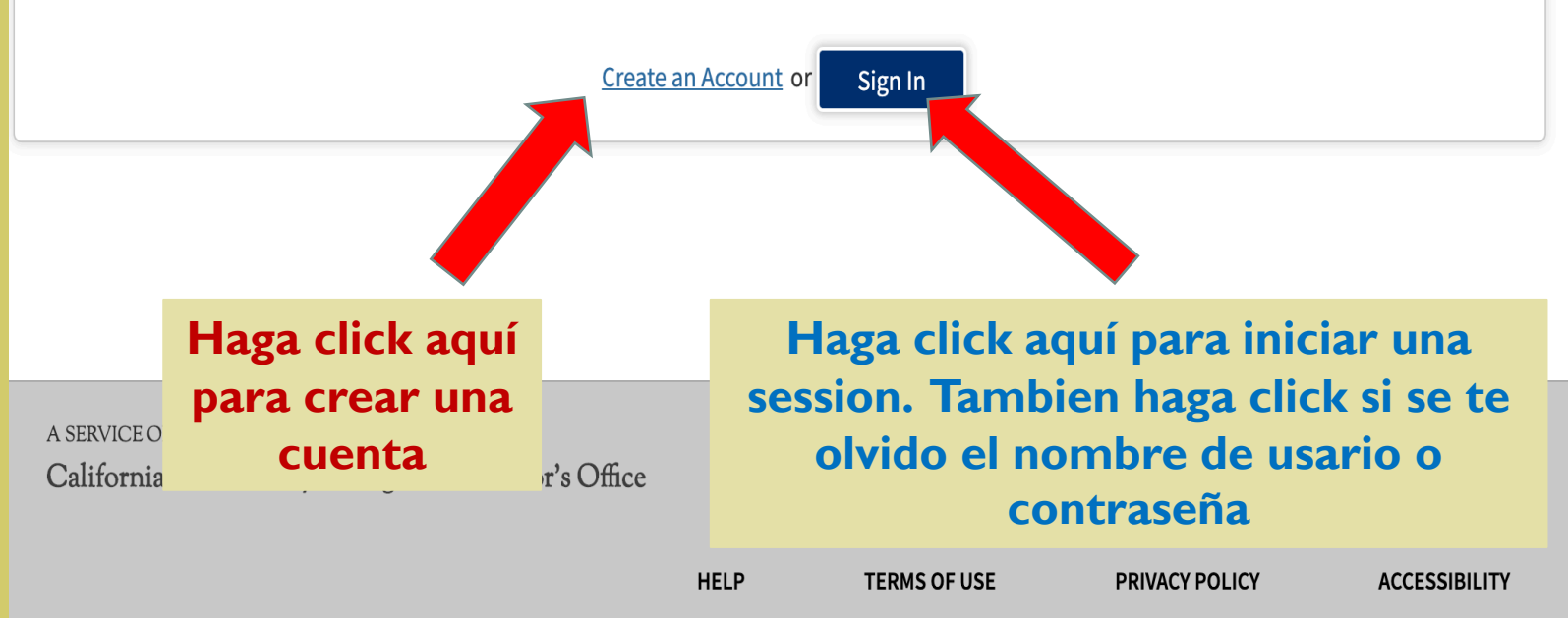

COPYRIGHT 2012-2020 BY CALIFORNIA COMMUNITY COLLEGES CHANCELLOR'S OFFICE

Cambiar A Español

# INSTRUCCIONES SI HIZO CLICK EN CREAR UNA CUENTA

Para crear una cuenta, necesitará una dirección de correo electrónico válida.

Si tiene un correo electrónico, haga click en

# **Begin Creating My Account**

Si no tiene un correo electrónico, cree uno antes de continuar.

# Create Your OpenCCC Account

OpenCCC allows you to access California Community Colleges secure web applications.

# You Must Have an Email Address

The California Community Colleges and OpenCCC will use email to send you important information. You will need to provide an email address when you create your account.

Free email accounts are available from many sources:

- <u>Google Gmail</u>
- Yahoo Email
- <u>Microsoft Outlook</u>
- Other Providers

Note: While all of the providers OpenCCC and the CCC Chance should any issues arise with ve have millions of users and are widely trusted to be reliable and secure, ce do not endorse any particular email providers, and will have no liability far email provider.

All information is kept se agreeing to the terms and ote as explained in the Privacy Policy. By creating an OpenCCC account, you are nons of the <u>Privacy Policy</u>.

```
Begin Creating My Account
or
```

Return to Sign In

A SERVICE OF THE California Community Colleges Chancellor's Office

HELP TERMS OF USE PRIVACY POLICY ACCESSIBILITY

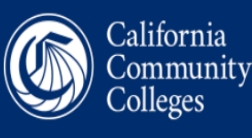

## Esta es la primera página para crear una

## <u>cuenta.</u>

Tendrá que completar esta parte de la solicitud de una sola vez. Si no lo hace, se cancelará y deberá comenzar de nuevo.

# **Create Account**

Personal Information - Page 1 of 3

OpenCCC

## Legal Name

Enter your legal name as it appears on official documents such as your government issued ID.

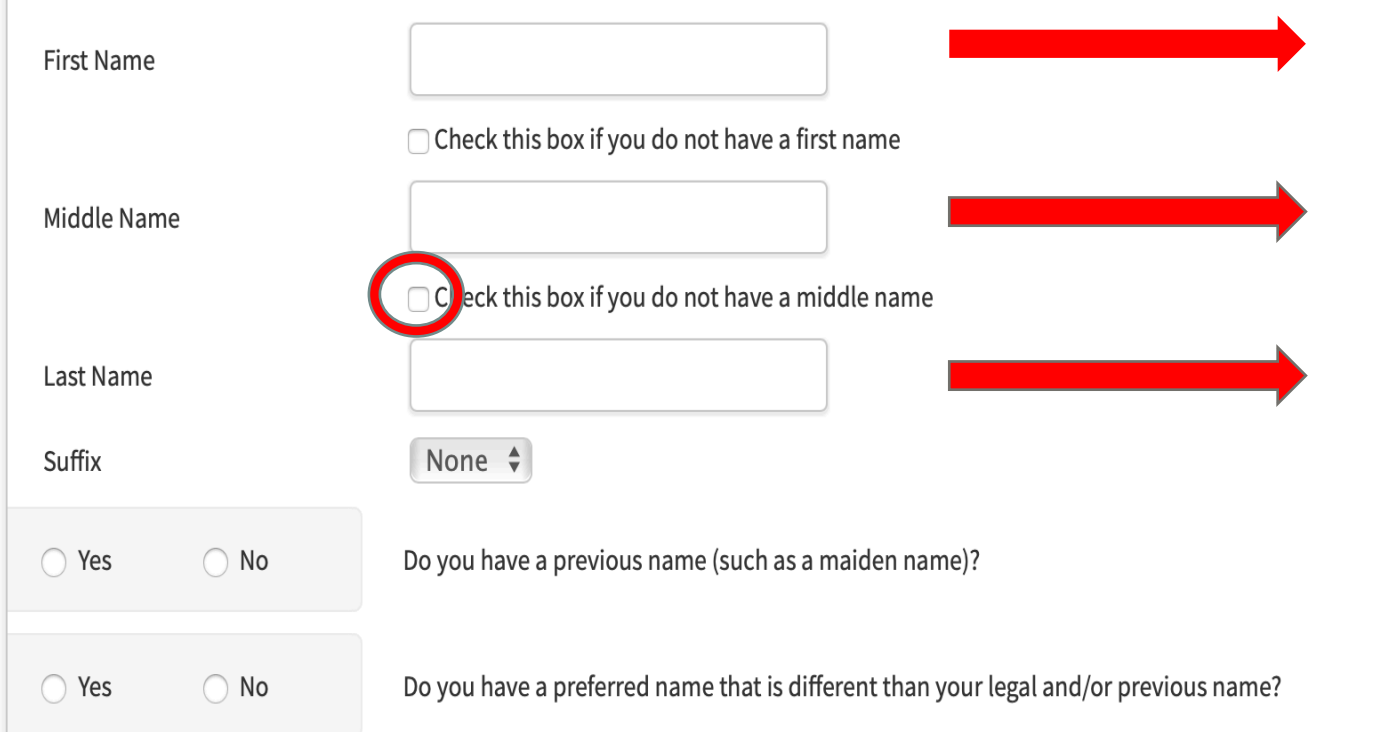

Si gusta cambiar la aplicacion en español, Haga click en <u>Cambiar A</u> <u>Español</u>

WELCOME

**CREATE ACCOUNT** 

RECOVER ACCOUNT

Cambiar A Españo

Para su nombre, ingréselo como aparece en su licencia de conducir o tarjeta de identificación.

Si no tiene un segundo nombre, asegúrese de marcar la casilla.

#### Date of Birth

This information is used for protection of minors in online transaction environments, as well as to differentiate between persons having the same name. It is also used to comply with state and federal law pertaining to residency, guardianship, and admission of minors to college. This information will not be used in making admissions decisions except as permitted by law.

|                       | Month    | Day      | Year |                                |
|-----------------------|----------|----------|------|--------------------------------|
| Date of Birth         | Select 🜲 | Select 🗘 |      | Ingrese y confirme su fecha de |
|                       |          |          |      |                                |
|                       |          |          |      | nacimiento                     |
|                       | Month    | Day      | Year |                                |
| Confirm Date of Birth | Select 🗘 | Select 🜲 |      |                                |
|                       |          |          |      |                                |

## Social Security Number

The Social Security Number (SSN) or Taxpayer Identification Number (TIN/iTIN) is used by the college as a means of matching student records, facilitating federal financial aid, and reporting tax-related information to the Internal Revenue System (IRS). However, it is not required for admission.

#### Why am I being asked for my social security number?

#### Do you have a social security number or taxpayer identificat

○ Yes, I have a social security number or taxpayer identification number.

pasar a la página siguiente

O No, I do not have a social security number or taxpayer identification number, or I decline to provide one at this time.

#### 🚯 Just Remember...

or Cancel

Continue

Providing a social security number or taxpayer identification number is not required non-U.S. resident students (whether documented or undocumented), students takin courses, students whose qualified tuition and related expenses are waived or paid wi paid by an institutional third party including an employer or government agency. (26 1.) A SSN or TIN/iTIN is not required when IRS reporting is not required.

Incluya su numero de Social Security o el numero de Taxpayer Identification.

Marque esta casilla si no recuerda, no tiene, se está inscribiendo solo en clases sin crédito o prefiere no proporcionar un numero de social security/ Taxpayer Identification.

Check this box if you are a student enrolled exclusively in noncredit courses, an undocumented student, an international student, nonresident alien, or an Click Continue para

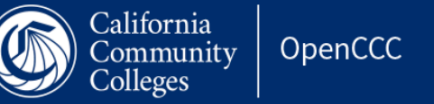

## de una cuenta CCC Apply.

Cambiar A Español

# **Create Account**

Contact Information - Page 2 of 3

#### Email

An email address is required for important messages, including information about college admission and registration. Please enter an email address that you check regularly.

| Repeat Email Address     correo electrónico | Email Address        |  | Incluya su dirección de |
|---------------------------------------------|----------------------|--|-------------------------|
|                                             | Repeat Email Address |  | correo electrónico      |

#### Telephone

Text messaging may be used by OpenCCC and individual colleges in situations such as account recovery, class cancelations, and emergency notifications. If you would like to receive text messages on your phone(s), please check the appropriate box(es).

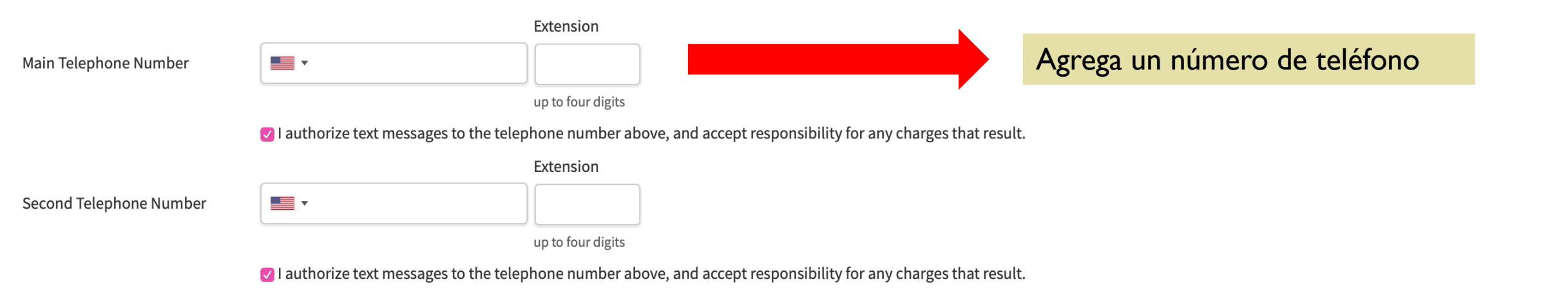

## Permanent Address

☐ My permanent address is outside the United States.

□ I have no permanent address because I am currently homeless.

International, F1, M1, or J1 visa students MUST provide a permanent address.

| Street Address        |                                   | Agrega su dirección                                       |  |
|-----------------------|-----------------------------------|-----------------------------------------------------------|--|
|                       |                                   |                                                           |  |
|                       | Include apartment number or suite |                                                           |  |
| City                  |                                   |                                                           |  |
| State                 | – Select State –                  |                                                           |  |
| ZIP Code              |                                   |                                                           |  |
| Continue or <u>Ca</u> |                                   | Click <u>Continue</u> para<br>pasar a la página siguiente |  |

# **Create Account**

Security and Credentials - Page 3 of 3

Esta es la tercera página para crear una cuenta. Necesitará esta información para la segunda parte de la solicitud.

# **Username and Password**

To enable you to sign in later, you must choose a unique username for your account.

### Username

Minimum 6 characters (letters, numbers, special characters)

Password

7 to 20 characters (letters and at least one number)

Crea un nombre de usuario y una contraseña.

Asegúrese de anotarlos para futuras consultas. Esta información será necesaria nuevamente.

Repeat Password

- Be sure to record your username and password for later use.
- Please do not share your account with others, even family members.

# Security Questions

If you forget your username or password, or if you want to change your password or PIN, you will be asked one or more of your personal security question. Please select three security questions you would like to be asked, and enter your answers to those questions.

| First Security Question                |                                                                  |
|----------------------------------------|------------------------------------------------------------------|
| Please Choose a Question               | •                                                                |
| Answer to the First Security Question  |                                                                  |
|                                        | Complete las preguntas de seguridad. Si                          |
| Second Security Question               | olvida su contraseña, se le pedirá que                           |
| Please Choose a Question               | proporcione las respuestas para<br>restablecerla.                |
| Answer to the Second Security Question |                                                                  |
|                                        | Asegúrese de anotarlos y guardarlos en un<br>lugar que recuerde. |
| Third Security Question                |                                                                  |
| Please Choose a Question               | Cuando termine, presione el cuadro azul                          |
| Answer to the Third Security Question  | para pasar a la pagina siguiente.                                |

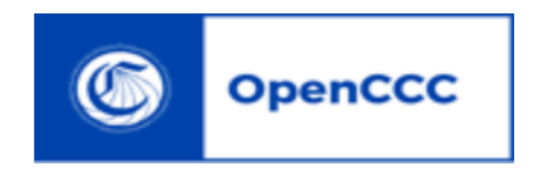

July 21, 2020

### Deat Congratulations on successfully creating your OpenCC Una vez que haya creado su cuenta CCCApply, se le enviará un correo electrónico como este.

### Your CCCID is:

Your CCCID allows you to access the online servi account.

# EI CCCID NO ES SU NÚMERO DE IDENTIFICACIÓN DE ESTUDIANTE.

The CCCID is your global California Community California Community Colleges that you may attended to the solution of the solution of the solut

You may be assigned a local Student ID by the college you are attending.

To confirm your college student ID, please contact your college directly.

### Self-Service Account Recovery

User self-service account recovery is available at OpenCCC.net

## Need Help?

California Community Colleges Help Desk Toll Free: 1-877-247-4836

# AHORA HA CREADO SU CUENTA CCC APPLY.

# EL SIGUIENTE PASO SERÁ COMPLETAR LA APLICACIÓN DE LAHC

USTED RECIBIRÁ UN CORREO ELECTRÓNICO DE CONFIRMACIÓN. EL NÚMERO EN ESE CORREO ELECTRÓNICO <u>NO ES SU IDENTIFICACIÓN DE</u> <u>ESTUDIANTE.</u> DEBE COMPLETAR LA SEGUNDA PARTE DE LA SOLICITUD PARA RECIBIR UN NÚMERO DE IDENTIFICACIÓN DE ESTUDIANTE.

# INSTRUCCIONES PARA INICIAR LA SESIÓN

Si tiene una cuenta, ya ha completado la parte I del proceso de solicitud.

Continúe con la parte 2 que se puede encontrar en la diapositiva 17.

Si olvidó su nombre de usuario o contraseña, haga click en **forgot?** 

Para comenzar la parte 2, continúe con la siguiente diapositiva.

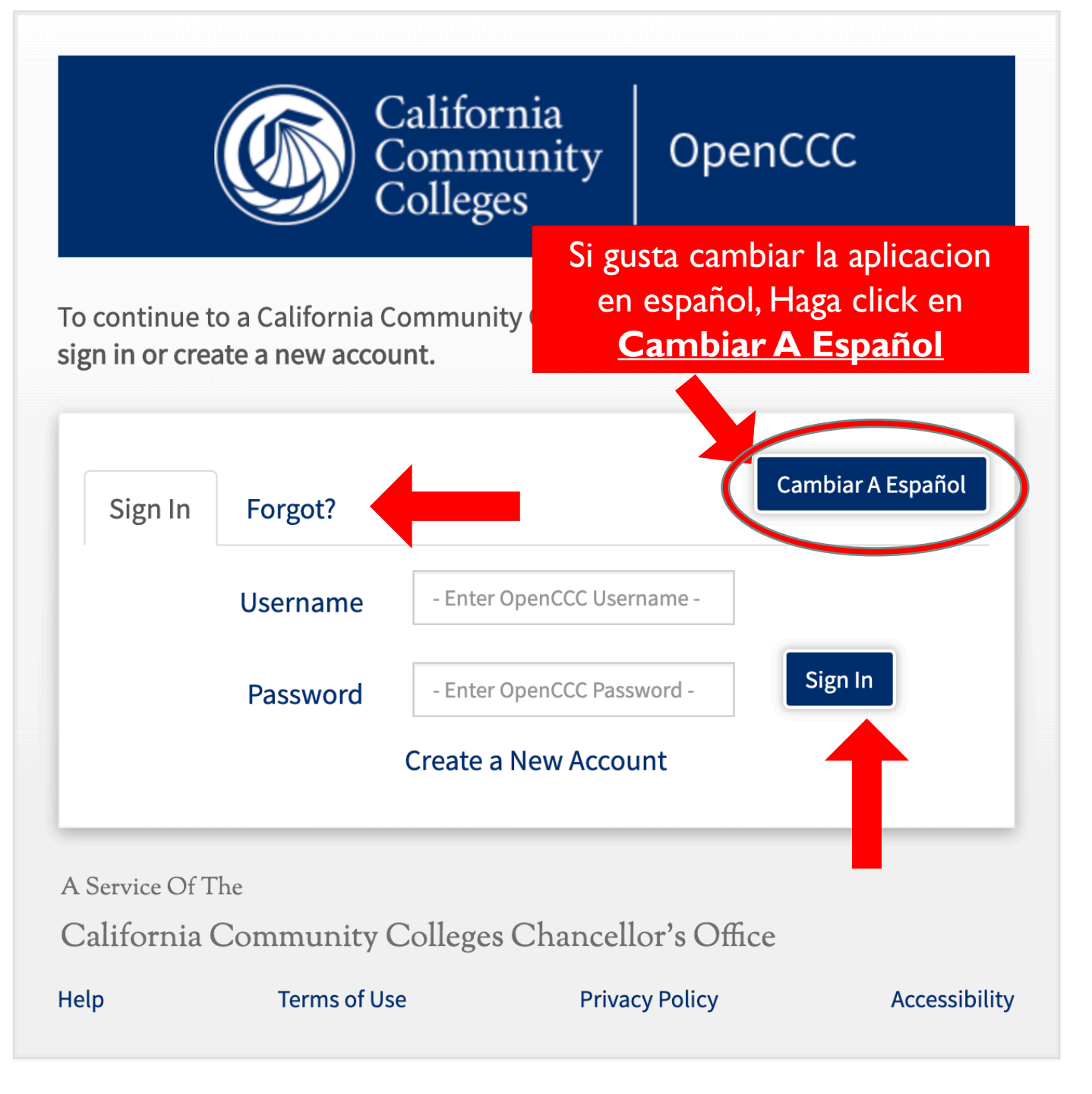

# PARTE 2

# COMPLETAR LA LAHC NONCREDIT SOLICITUD

PARA COMENZAR LA SEGUNDA PARTE DE LA SOLICITUD, REGRESE AL SITIO WEB DE LAHC

# Vaya a <u>www.lahc.edu</u>

# Desplácese hacia abajo y haga click en **Apply**

No siga el enlace del correo electrónico de confirmación. En su lugar, use la página web de nuestros departamentos para comenzar la segunda parte de la aplicación de colegio.

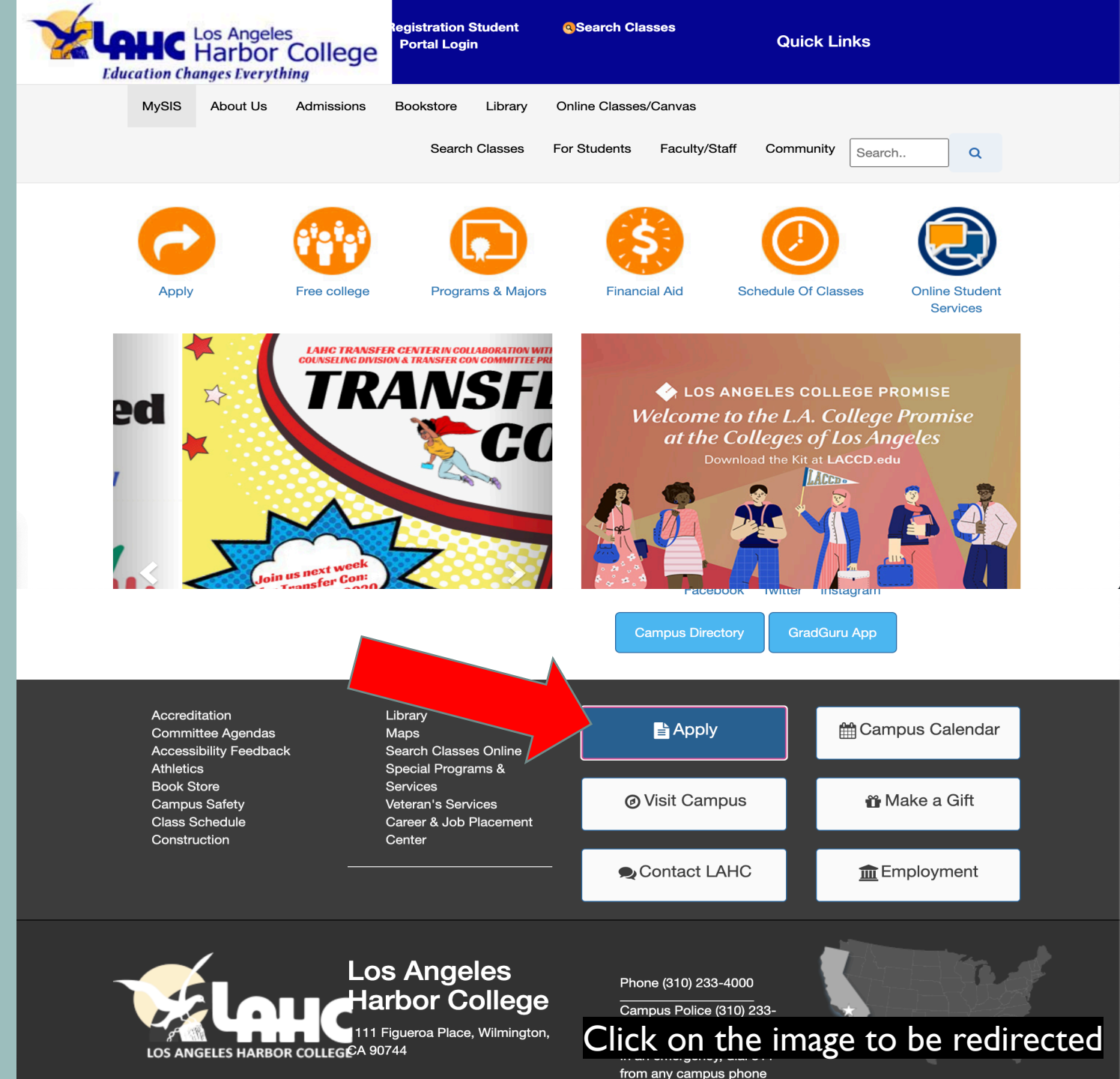

# SITIO DE WEB LACCD

Desplácese hacia abajo y haga click en el botón que dice

# <u>Click here for</u> <u>non-credit application</u>

Serás dirigido al sitio web CCCApply

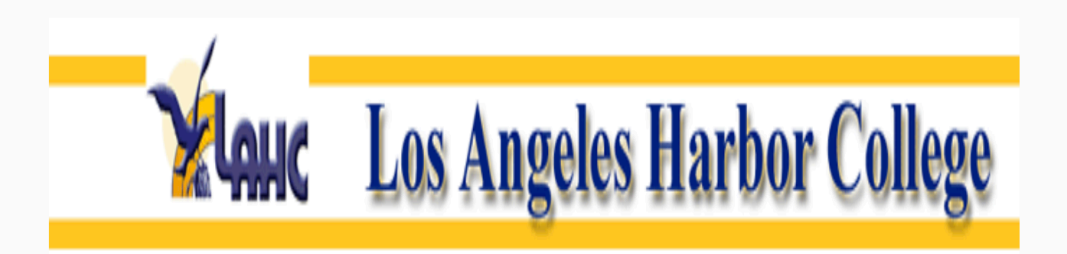

Welcome to the Los Angeles Harbor

**College Online Application** 

Thank you for your interest in Los Angeles Harbor College (LAHC). Here at the Admissions office of Harbor College we are dedicated to making your beginning of the academic journey a successful one. The first step in starting your voyage is to complete a college application. One application will allow you to take courses at any of the campuses in the Los Angeles

| WINTER 2018 | JANUARY 2 2018  | FEBRUARY 4 2018 | Coming Soon!! |
|-------------|-----------------|-----------------|---------------|
|             |                 |                 |               |
| SPRING 2018 | FEBURARY 5 2018 | JUNE 4 2018     | Coming Soon!! |

## **CLICK HERE FOR DOMESTIC APPLICATION**

lick the Noncredit Application button to enroll in noncredit zero unit courses only

**CLICK HERE FOR NON-CREDIT APPLICATION** 

INTERNATIONAL STUDENT COLLEGE APPLICATION

Click on the image to be redirected

# INICIE SESIÓN EN SU CUENTA DE CCCAPPLY

Click en <u>Sign In</u> para ingresar a su cuenta.

El nombre de usuario y la contraseña se crearon durante la parte primera.

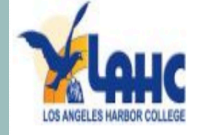

Si gusta cambiar la aplicacion en español, Haga click en **Cambiar A Español** 

Sign In

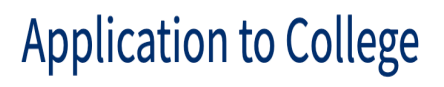

Before applying to college you must first have an OpenCCC account.

The OpenCCC single sign-in account allows you to access the online services of the California Community Colleges.

OpenCCC is a service of the California Community Colleges Chancellor's Office. The information in your account is kept private becure.

Create an Account

A SERVICE OF THE California Community Colleges Chancellor's Office

HELP TERMS OF USE PRIVACY POLICY ACCESSIBILITY

COPYRIGHT 2012-2020 BY CALIFORNIA COMMUNITY COLLEGES CHANCELLOR'S OFFICE

Cambiar A Españo

# **Noncredit College Application**

Parte 2 del proceso de solicitud.

Este es el comienzo de la aplicación escolar. Siga las instrucciones para matricularse a la universidad. Puede completar la solicitud en varias sesiones.

les Harbor College

# weicome

Account

Education

**Demographic Information** 

Supplemental Questions

Submission

# **Enrollment Information**

Save

| Term  | Applying For 🝞                  |   |
|-------|---------------------------------|---|
|       | Select                          | ~ |
| Educa | ational Goal 🔊                  |   |
|       | Select                          | ~ |
| de    | led Major or Program of Study 💿 |   |
| ulo   | Select ––                       | ~ |
| 0.    |                                 |   |
|       |                                 |   |

En el lado izquierdo, puede ver las partes la solicitud que deben completarse. El círci amarillo indica que la sección está en curso Una vez que se completa una sección, aparecerá un <u>círculo verde</u>. Para enviar, todos los círculos deben ser verdes.

Continue

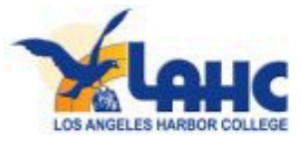

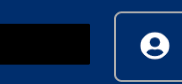

# Noncredit College Application

Los Angeles Harbor College

| ccount                 | Welcome                                                                                                    | Elija el semestre en el que está                                   |
|------------------------|----------------------------------------------------------------------------------------------------|--------------------------------------------------------------------|
| ducation               | Enrollment Information                                                                                                    | interesado en inscribirse                                          |
| emographic Information |                                                                                                    |                                                                    |
| upplemental Questions  | <pre>v Select</pre>                                                                                                    |                                                                    |
| Submission             | Winter/Spring 2020 (January 06, 2020 t<br>Summer/Fall 2020 (June 15, 2020 to Aug<br>Fall 2020 (August 30, 2020 to Decembe<br>Spring 2020 (February 10, 2020 to June | o February 09, 2020)<br>gust 30, 2020)<br>r 13, 2020)<br>08, 2020) |
|                        | Intended Major or Program of Study 🔊                                                                                                    |                                                                    |
|                        | Select                                                                                                    | ~                                                                  |
|                        |                                                                                                    |                                                                    |

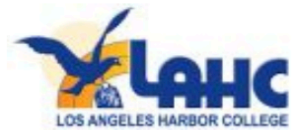

Enrollment

Account

Education

Demographic Information

 $\bigcirc$ 

Supplemental Questions

Submission

Elija la opción que mejor se adapte a sus objetivos. Por ejemplo, puede optar por mejorar las habilidades básicas.

La opción que elija no limita las clases sin crédito que puede tomar.

# Welcome

## **Enrollment Information**

Term Applying For 🝞

-- Select --

#### Educational Goal 🝞

#### -- Select --

Obtain an associate degree and transfer to a 4-year institution Transfer to a 4-year institution without an associate degree Obtain a 2-year associate degree without transfer Earn a career technical certificate without transfer Discover/formulate career interests, plans, goals Prepare for a new career (acquire job skills) Advance in current job/career (update job skills) Maintain certificate or license Educational development Improve basic skills Complete credits for high school diploma or GED Move from noncredit coursework to credit coursework 4 year college student taking courses to meet 4 year college requirements Undecided on goal

HELP

A SERVICE OF THE

California Community Colleges Chancellor's Office

TERMS OF USE

PRIVACY POLICY

 $\sim$ 

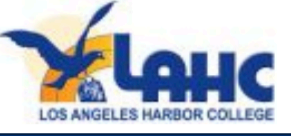

| CCC MyPath My Ap                                                  | oplications Cambiar A Español Help                                                      |                                                                                                    |
|-------------------------------------------------------------------|-----------------------------------------------------------------------------------------|----------------------------------------------------------------------------------------------------|
|                                                                   | Enrollment $\bigcirc$                                                                   | Welcome                                                                                                    |
|                                                                   | Education<br>Demographic Information<br>Supplemental Questions<br>Submission            | Enrollment Information         Term Applying For ③         Summer/Fall 2020 (June 15, 2020 to August 30, 2020)         Educational Goal ③         Educational development                                                                                                    |
| Elija el certif<br>a sus objetiv<br>La opción qu<br>sin crédito d | ficado que mejor se adapte<br>vos.<br>ue elija no limita las clases<br>que puede tomar. | <ul> <li>✓ Select</li> <li>Bookkeeping - Noncredit Certificate</li> <li>College Readiness: Math Skills - Noncredit Certificate</li> <li>Culinary Basics Training - Noncredit Certificate</li> <li>ESL Civics - Noncredit Certificate</li> <li>ESL 1 - Beginning Certificate of Competency - Noncredit Certificate</li> <li>ESL 11 - Advanced - Noncredit Certificate</li> <li>Emergency Medical Technician Preparation - Noncredit Certificate</li> <li>Fundamentals of Warehousing and Distribution - Noncredit Certificate</li> <li>General Education Diploma - Noncredit Certificate</li> <li>International Sales and Marketing Professional - Noncredit Certificate</li> </ul> |

#### A SERVICE OF THE California Community Colleges Chancellor's Office

TERMS OF USE

HELP

PRIVACY POLICY

ACCESSIBILITY

9

# Noncredit College Application

Los Angeles Harbor College

| Enrollment                                                       |                                      |          |
|------------------------------------------------------------------|--------------------------------------|----------|
| Account                                                          | weicome                              |          |
| Education                                                        | Enrollment Information               |          |
| Demographic Information                                          |                                      |          |
| Supplemental Questions                                           | Select                               | ▶        |
| Submission                                                       | Educational Goal @                   |          |
|                                                                  | Select                               | ~        |
|                                                                  | Intended Major or Program of Study 💿 |          |
|                                                                  | Select                               | ~        |
|                                                                  |                                      |          |
| Click <u><b>Continue</b></u> para<br>pasar a la página siguiente | Save                                 | Continue |

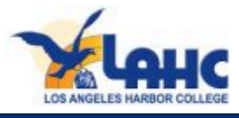

9

# Esta sección tendrá que ver con la información de su cuenta.

| Enrollment              |          |
|-------------------------|----------|
| Account                 | $\Theta$ |
| Education               |          |
| Demographic Information |          |
| Supplemental Questions  |          |
| Submission              |          |
|                         |          |

## Verifique la información de su cuenta

# **Noncredit College Application**

Los Angeles Harbor College | Term: Summer/Fall 2020 | Application #: NC-28795

## **Account Information**

#### **Review OpenCCC Account Information**

(i) The following account information will be submitted with your application to college. Please carefully review this information and change any outdated information.

#### Name & Identity

Current Full Name

and an an Alternation A

Previous or Alternate Name

**Preferred Name** 

Social Security Number SSN Not Provided It is important to provide your Social

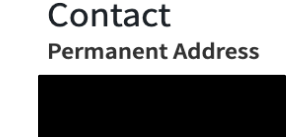

Edit Account

Main Phone

**Second Phone** 

Email

#### Date of Birth

## **Current Mailing Address**

Security Number. Please edit your account.

□ My mailing address is the same as the Permanent Address in my OpenCCC Account above ③

□ My current mailing address is **outside the United States** ⑦

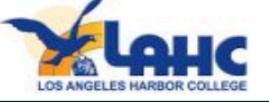

SERVICE OF THE

CCC MyPath My Applications Cambiar A Español Help

de su cuenta CCCApply

Ingrese su dirección o haga click

en la casilla si es la misma que la

Click <u>Continue</u> para pasar a la página siguiente

Date of Birth February 14, 1996 r Mailing Address Cu □ My mailing address is the same as the Permanent Address in my OpenCCC Account above ③ □ My current mailing address is **outside the United States** ③ Street Address ③ Include apartment number or suite City 🝞 State 😨 -- Select State --Zip Code 🝞

Save

 $\mathbf{\mathbf{v}}$ 

Continue

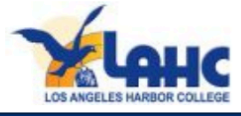

Esta sección tendrá que ver con su experiencia educativa pasada.

| Enrollment              | 0        |
|-------------------------|----------|
| Account                 | <b>⊘</b> |
| Education               | -        |
| Demographic Information |          |
| Supplemental Questions  |          |
| Submission              |          |

# **Noncredit College Application**

Los Angeles Harbor College | Term: Summer/Fall 2020 | Application #: NC-28795

## Education

### **College Enrollment Status**

As of July 01, 2020, I will have the following college enrollment status: (?)

-- Select enrollment status --

## High School Education

High school education level as of July 01, 2020 ③

-- Select enrollment status --

## Last High School Attended 💿

 $\bigcirc$  I attended high school.

 $\bigcirc$  I was homeschooled in a registered homeschool organization.

 $\bigcirc$  I was independently homeschooled.

 $\bigcirc$  I did not attend high school and was not homeschooled.

9

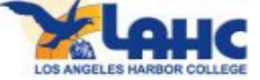

# **Noncredit College Application**

Los Angeles Harbor College | Term: Summer/Fall 2020 | Application #: NC-28795

# Enrollment Account

Education

 $\bigcirc$ 

Si es la primera vez que asiste a la universidad, elija <u>First-time student.</u>

Si es un estudiante que regresa a la misma universidad, elija **Returning student to this college.** 

Si es un estudiante que regresa de una nueva universidad, elija <u>First time at this college, attended</u> <u>another.</u>

# Education

## College Enrollment Status

As of July 01, 2020, I will have the following college enrollment status: ③

 $\sim$ 

- / -- Select enrollment status --
- First-time student in college (after leaving high school) First time at this college; have attended another college Returning student to this college after absent for a main term

## **High School Education**

High school education level as of July 01, 2020 🔊

-- Select enrollment status --

## Last High School Attended 👁

 $\bigcirc$  I attended high school.

 $\bigcirc$  I was homeschooled in a registered homeschool organization.

 $\bigcirc$  I was independently homeschooled.

 $\odot$  I did not attend high school and was not homeschooled.

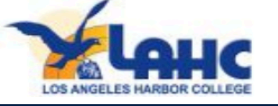

# **Noncredit College Application**

Los Angeles Harbor College | Term: Summer/Fall 2020 | Application #: NC-28795

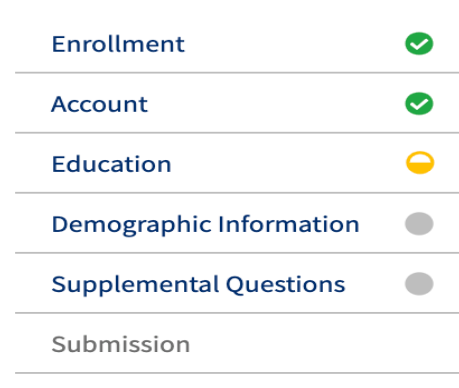

Education

## **College Enrollment Status**

As of July 01, 2020, I will have the following college enrollment status: 🕐

-- Select enrollment status --

## **High School Education**

High school education level as of July 01, 2020 ③

- ✓ -- Select enrollment status --
- Received high school diploma from U.S. school
- Passed a high school equivalency test and received a certificate of high school equivalency Received a Certificate of California High School Proficiency

 $\sim$ 

- Received a diploma/certificate of graduation from a Foreign secondary school
- Currently enrolled in adult school Not a graduate of, and no longer enrolled in high school
- Not a graduate of, and no longer enrolled in l I attended high school.

 $\bigcirc$  I was homeschooled in a registered homeschool organization.

 $\bigcirc$  I was independently homeschooled.

 $\odot$  I did not attend high school and was not homeschooled.

Para la educación secundaria, elija la opción que mejor se adapte. Si no asististe, elige **Not a graduate.** 

Si asistió a la escuela secundaria, se le pedirá que complete información adicional con respecto a las escuelas a las que asistió.

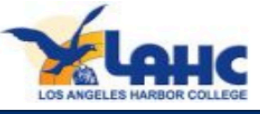

# Esta sección tendrá que ver con su información demográfica.

| Enrollment              | 0 |
|-------------------------|---|
| Account                 | 0 |
| Education               | 0 |
| Demographic Information | - |
| Supplemental Questions  |   |
| Submission              |   |

Complete esta sección lo mejor que pueda.

# **Noncredit College Application**

Los Angeles Harbor College | Term: Summer/Fall 2020 | Application #: NC-28795

 $\sim$ 

## **Demographic Information**

## Gender/Transgender

This information will be used for state and federal reporting purposes. It is optional and voluntary and will not be used for a discriminatory purpose. "Gender" in this context, means a person's sex, or a person's gender identity and gender expression

Gender 🝞

-- Select Gender --

Do you consider yourself transgender? ③

-- Select Transgender Respor 🗸

## Sexual Orientation

By California law, the California Community Colleges collect voluntary demographic information regarding the sexual orientation, gender identity, and gender expression of students.

- This information is used for summary demographic reporting and will not be used for a discriminatory purpose.
- Your responses are kept private and secure.
- Providing this information is optional.

Please indicate your sexual orientation ③

-- Select Sexual Orientation --

## Parent/Guardian Educational Levels

Regardless of your age, please indicate the education levels of the parents and/or guardians who raised

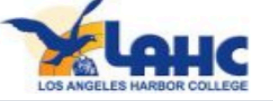

Complete esta sección lo mejor que pueda.

### Parent/Guardian Educational Levels

Regardless of your age, please indicate the education levels of the <u>parents and/or guardians who raised</u> <u>you</u>.

Parent or Guardian 1 😨

-- Select Education Level --

Parent or Guardian 2 🝞

-- Select Education Level --

## Race/Ethnicity

Per U.S. Department of Education guidelines, colleges are required to collect this racial and ethnic data.

Check the box below if you identify as Hispanic or Latino. If you indicate that you are Hispanic or Latino, you will have the option to select more specific ancestry groups.

Are you Hispanic or Latino?

 $\bigcirc$  Yes  $\bigcirc$  No

Check all of the ethnicity, nation, and ancestry groups that you identify with. When you select a major ethnicity group, you will have the option to select more specific ancestry groups. Select all that apply.

🗆 Asian

□ American Indian or Alaska Native

 $\Box$  Black or African American

□ Native Hawaiian or Other Pacific Islander

□ Middle Eastern or North African

🗆 White

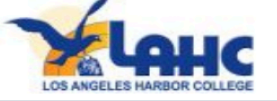

Seleccione los niveles educativos de los padres.

Elija la opción que mejor se adapte.

## Parent/Guardian Educational Levels

Regardless of your age, please indicate the education levels of the <u>parents and/or guardians who raised</u> <u>you</u>.

Parent or Guardian 1 ③

Select Education Level - Grade 9 or less
 Some high school; did not graduate
 High school graduate (diploma, GED, or equivalent)
 Some college credit; no degree
 Associate's degree (for example: AA, AS)
 Bachelor's degree (for example: BA, BS)
 Graduate degree (Master's, Ph.D., or professional degree beyond Bachelor's)
 Unknown
 No parent or guardian raised me

Per U.S. Department of Education guidelines, colleges are required to collect this racial and ethnic data.

Check the box below if you identify as Hispanic or Latino. If you indicate that you are Hispanic or Latino, you will have the option to select more specific ancestry groups.

Are you Hispanic or Latino?

 $\bigcirc$  Yes  $\bigcirc$  No

Check all of the ethnicity, nation, and ancestry groups that you identify with. When you select a major ethnicity group, you will have the option to select more specific ancestry groups. Select all that apply.

🗆 Asian

🗆 American Indian or Alaska Native

🗆 Black or African American

□ Native Hawaiian or Other Pacific Islander

□ Middle Eastern or North African

🗆 White

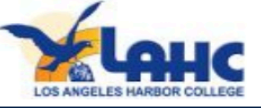

# Complete las preguntas de raza / etnia.

Click <u>Continue</u> para pasar a la página siguiente

## Race/Ethnicity

Per U.S. Department of Education guidelines, colleges are required to collect this racial and ethnic data.

Check the box below if you identify as Hispanic or Latino. If you indicate that you are Hispanic or Latino, you will have the option to select more specific ancestry groups.

Are you Hispanic or Latino?

 $\bigcirc$  Yes  $\bigcirc$  No

Check all of the ethnicity, nation, and ancestry groups that you identify with. When you select a major ethnicity group, you will have the option to select more specific ancestry groups. Select all that apply.

🗆 Asian

□ American Indian or Alaska Native

Black or African American

□ Native Hawaiian or Other Pacific Islander

□ Middle Eastern or North African

🗆 White

Save

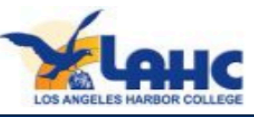

# Responda las preguntas sobre la divulgación de información.

| Enrollment              | 0 |
|-------------------------|---|
| Account                 | 9 |
| Education               | 0 |
| Demographic Information | Ø |
| Supplemental Questions  | - |
| Submission              |   |

Click <u>Continue</u> para pasar a la página siguiente Los Angeles Harbor College | Term: Summer/Fall 2020 | Application #: NC-28795

## **Supplemental Questions**

The colleges of the Los Angeles Community College District are: East Los Angeles College, Instructional Television, Los Angeles City College, Los Angeles Harbor College, Los Angeles Mission College, Los Angeles Pierce College, Los Angeles Southwest College, Los Angeles Trade Technical College, Los Angeles Valley College, and West Los Angeles College.

recent previous educational institution attended. COLLEGE FOUNDATION INFORMATION: Name, address, and telephone number. FOUR-YEAR COLLEGE INFORMATION: Name, address, and telephone number. MILITARY RECRUITING INFORMATION: All information outlined in 'Directory information,' plus, address, telephone number, date of birth, and major field of study. Be sure to read the Full Statement of Consent before deciding whether or not to grant your consent. You may find the Full Statement of Consent in the Consent tab of the application. To change your authorization, notify the college admir jons office in writing.

□ I do not permit the college to release directory information.

□ I do not permit the release of my information to the College Foundation. (Leave blank if you want information on LACCD Foundation scholarships, grants and networking opportunities).

Continue

□ I do not permit the release of my information to four-year colleges.

 $\Box$  I do not permit the release of information to the military.

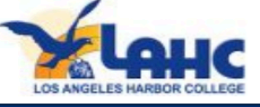

# **Noncredit College Application**

Los Angeles Harbor College | Term: Summer/Fall 2020 | Application #: NC-28795

# Submission

○ I consent

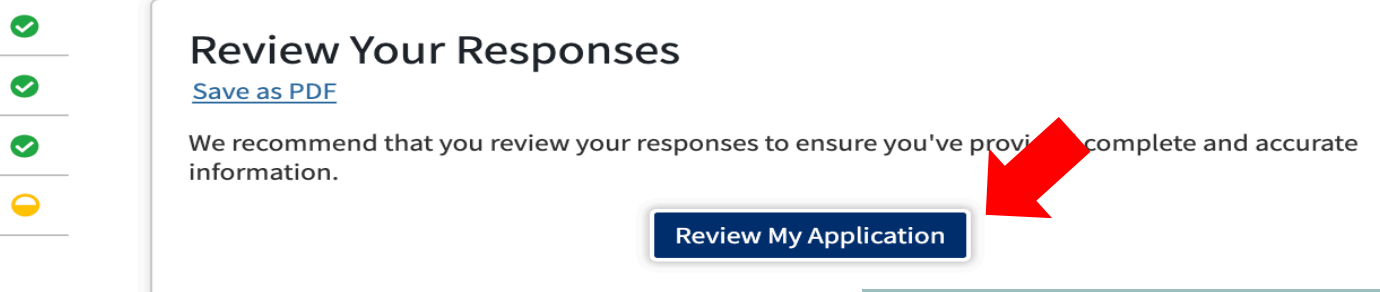

## **Request for Consent to Release I**

I authorize the Chancellor's Office, California Community attending to release necessary personal information con

Social Security number, for the purposes described below. To learn more about how your personal information is stored and used, see the <u>Privacy Policy</u>. ③

Click en

**Review My Application** 

para revisar la solicitud

- To federal or state agencies to evaluate jointly administered programs or to comply with reporting requirements;
- To data matching services to measure student success in transferring to four-year colleges or universities;
- To colleges, universities, or government agencies to promote outreach to students and to enhance transfer;
- To the California Student Aid Commission to facilitate the award of financial aid; and
- To organizations or agencies assisting the Chancellor's Office or the community colleges you attend with research and analysis.

Esta es la última sección de la aplicación.

Todos los círculos deben ser de color verde excepto el último.

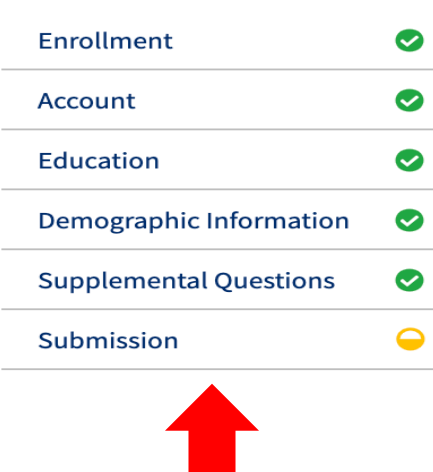

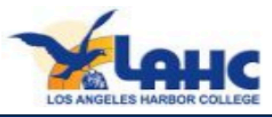

Acepta o no acepta la divulgación de información haciendo click en los círculos.

# Request for Consent to Release Information

I authorize the Chancellor's Office, California Community Colleges, and the community colleges I am attending to release necessary personal information contained in my education records, including my Social Security number, for the purposes described below. To learn more about how your personal information is stored and used, see the <u>Privacy Policy</u>. (?)

**Review My Application** 

- To federal or state agencies to evaluate jointly administered programs or to comply with reporting requirements;
- To data matching services to measure student success in transferring to four-year colleges or universities;
- To colleges, universities, or government agencies to promote outreach to students and to enhance transfer;
- To the California Student Aid Commission to facilitate the award of financial aid; and
- To organizations or agencies assisting the Chancellor's Office or the community colleges you attend with research and analysis.
- I consent
- $\odot$  I do not consent

## **Submit Your Application**

You are about to submit your application to Los Angeles Harbor College. NO CHANGES can be made to your application once it is submitted.

California state law<sup>\*</sup> allows you to submit your application and residency information online with an electronic signature verification. Your completion of this page will provide the necessary verification for electronic submission. The security and privacy of the information in your submitted application are protected as described in the CCCApply Privacy Policy.

\* Section 54300 of subchapter 4.5 of chapter 5 of division 6 of title 5 of the California Code of Regulations.

□ By Checking here, I, Maria Hernandez, declare that: ⑦

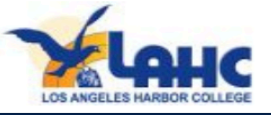

Después de verificar y leer los términos, marque las casillas y envíe su solicitud.

> Click <u>Submit My Application</u> Asegúrese de hacer click en él y enviarlo. Este es el FIN de solicitar ingreso al colegio.

🗆 By Checking here, I

declare that: 🝞

- All of the information in this application pertains to me.
- Under penalty of perjury, the statements and information submitted in this online admission application are true and correct.
- I understand that falsification, withholding pertinent data, or failure to report changes in residency may result in District action.
- I understand that all materials and information submitted by me for purposes of admission become the property of Los Angeles Harbor College.

□ By Checking here, I,

- acknowledge understanding that: ⑦
- Federal and state financial aid programs are available and may include aid in the form of grants, work study, and/or any available student loans. I am aware that I may apply for assistance for up to the total cost of my education including enrollment fees, books & supplies, transportation, and room and board expense.
- I may apply for financial assistance if I am enrolled in an eligible program of study (certificate, associate degree, or transfer), and may receive aid if qualified, regardless of whether I am enrolled full-time or part-time.
- Financial aid program information and application assistance are available in the financial aid office at the college. The application is also available on-line.

Note: CCCApply will provide links to financial aid information and applications after you submit this application. You can also find financial aid information at www.icanaffordcollege.com, and on most college websites.

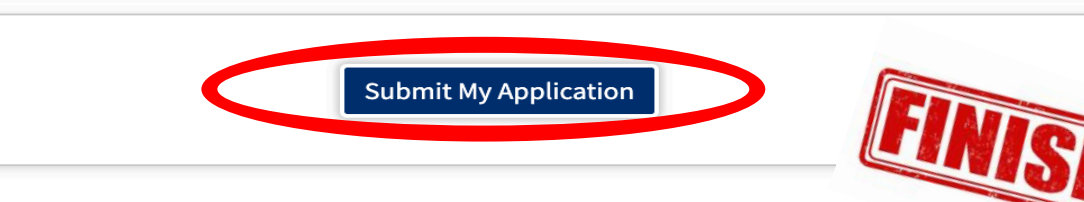

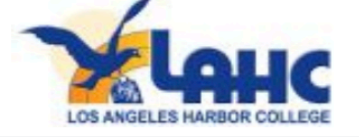

#### My Applications Cambiar A Español CCC MyPath Help

# Great Job,

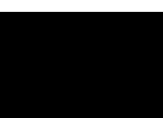

Your application was submitted. You're almost done.

Continue Your Journey At Los Angeles Harbor College.

# Confirmation

Maria, your application for admission has been submitted to Los Angeles Harbor College.

Name CCCID College Term Email Date & Time

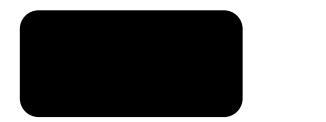

Los Angeles Harbor College Fall 2020

Confirmation #

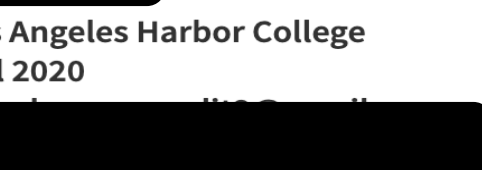

Su página se verá así cuando se envíe la solicitud de LAHC.

Si su pantalla no se ve así, haga click en **My Applications** y asegúrese de que se envió.

Debe completarse y enviarse para que sea procesado.

Los Angeles Harbor College Admission: null 1111 Figueroa Place Wilmington, CA 90744-2397 Wilmington, CA 90744-2397 In-state phone: (310)233-4000 Out-of-state phone: (310) 233-4099 Fax: (310)233-4662 Website: http://www.lahc.edu

Snap a screenshot of this page for your records or <u>save a copy</u> of your application

responses.

•

# •

## support@openccc.net

to me 💌

También recibirá un correo electrónico cuando se envíe la solicitud para el colegio.

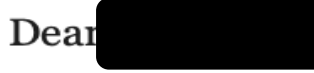

You are receiving this email because you successfully submitted an OpenCCC Apply application to Los Angeles Harbor College.

At the bottom of this message is a link to a survey about your experience in filling out the OpenCCC Apply application.

https://sso.cccmypath.org/simplesaml/saml2/idp/SSOService.php?source=OpenCCC& spentityid=https%3A%2F%2Fwww.opencccapply.net%2Fshibboleth&RelayState=https%3A%2F%2Fwww. opencccapply.net%2FuPortal%2FLogin%3FsurveyId%3D17642858%26cccMisCode%3D742

Thank you for participating in this survey.

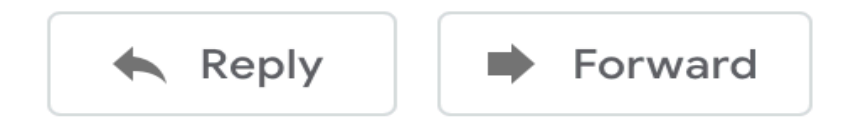

Una vez que envíe la solicitud, recibirá un número de identificación de estudiante por correo electrónico. Por lo general, recibirá el correo electrónico en un plazo de <u>2 a 5 días</u> hábiles. Asegúrese de revisar su carpeta de correo no deseado.

Cuando reciba su número de identificación de estudiante, deberá acceder al portal SIS e inscribirse en los cursos.